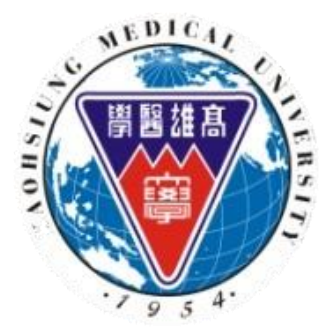

## 高雄醫學大學 樂齡大學一年級新生 線上報名系統操作手册

請參照高醫大樂齡大學一年級招生簡章 再至推廣線上報名系統報名,網址:<u>http://dce.kmu.edu.tw/</u>

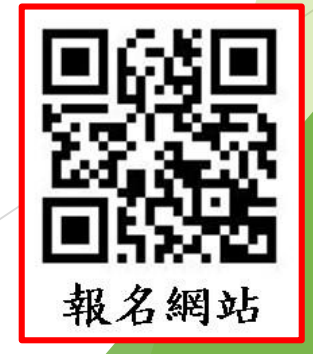

高醫大推廣線上報名網址: http://dce.kmu.edu.tw/

## 一.申請學員資料 1.點選「新帳號」→「新增」→ 「輸入資料」 「存檔」→系統會自動送出「註冊認證信」

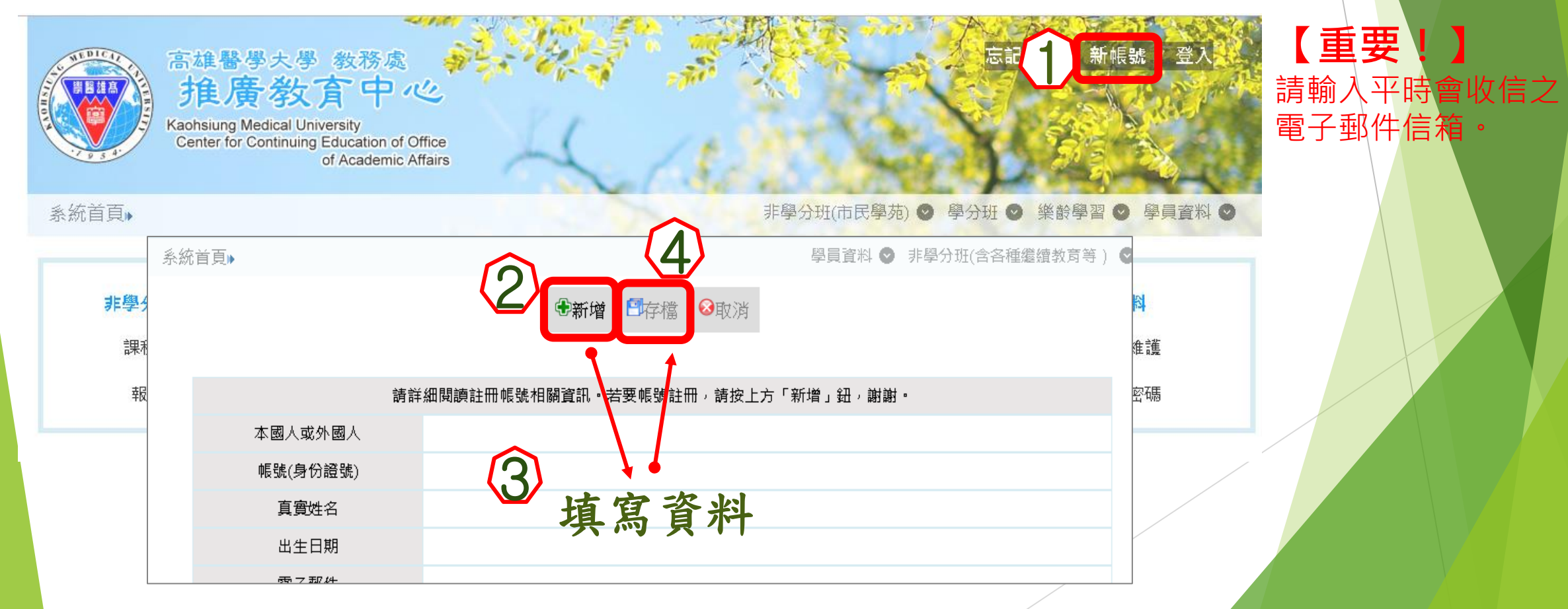

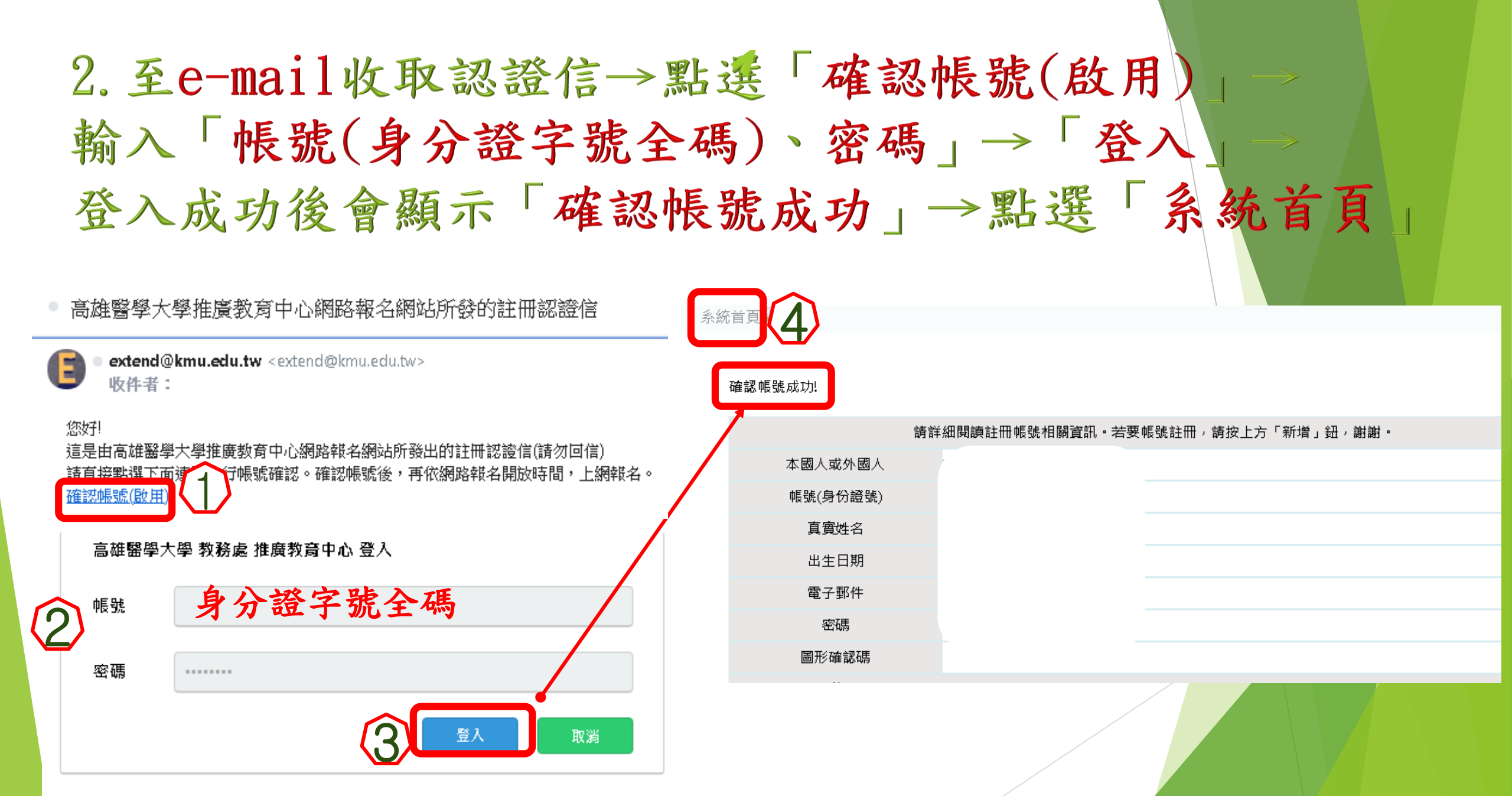

## 二、報名課程

 1. 至系統首頁後請點選「樂齡學習的課程查詢及報名」→ 找到「樂齡大學一年級上、下學期」後點「按我報名 → 並按「同意」聲明文字→如果尚未填寫基本資料, 請先完成後再點「送出報名」→進入選課資訊的頁面後 拉到中間有「上傳證件」再按「證件上傳」

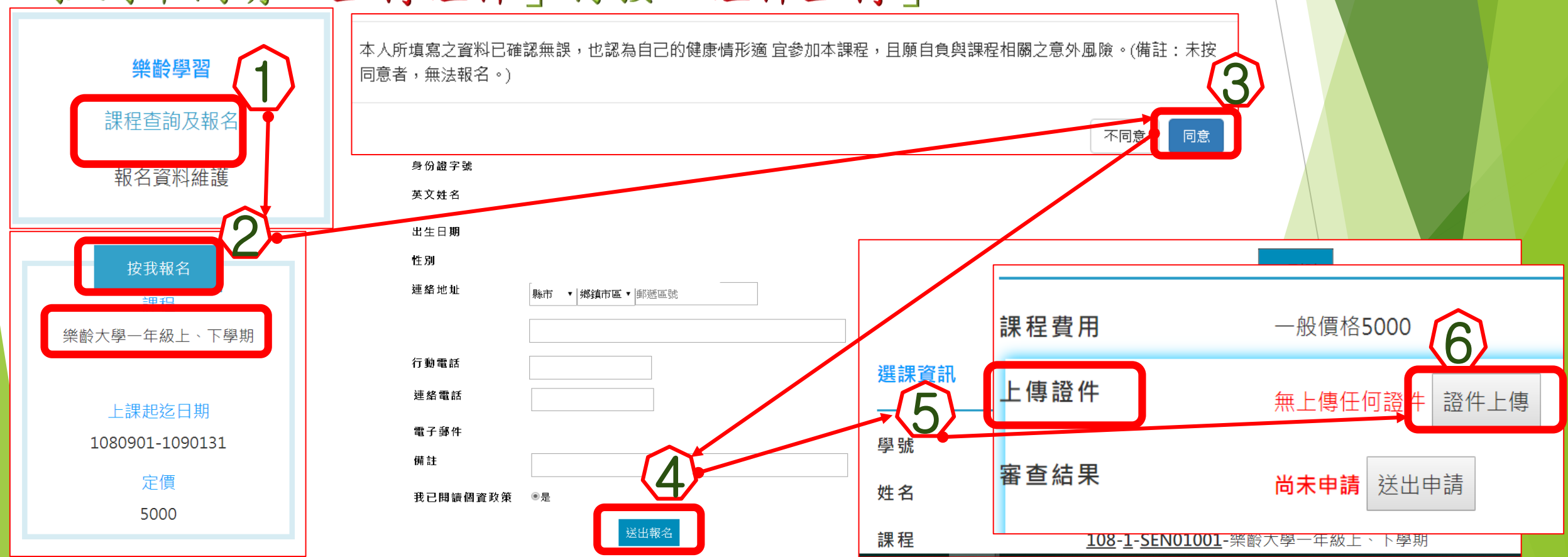

2.須上傳近一年二吋照片1張和身分證正本正面(注意!檔案都只能上傳PDF 檔)(JPG檔欲轉為PDF檔時可使用此網站:<u>https://goo.gl/4fcPiB</u>)
→請分別按「瀏覽」選擇「身分證正面」、「照片」的檔案
再按「上傳」,上傳成功會顯示「pdf」→在下方「合併檔案」
旁的框框輸入驗證碼數字再按「合併檔案」→合併完成後按「確定」
→再點下方「檢視檔案」確定檔案正確後回到上傳頁面按 「返回上一頁」

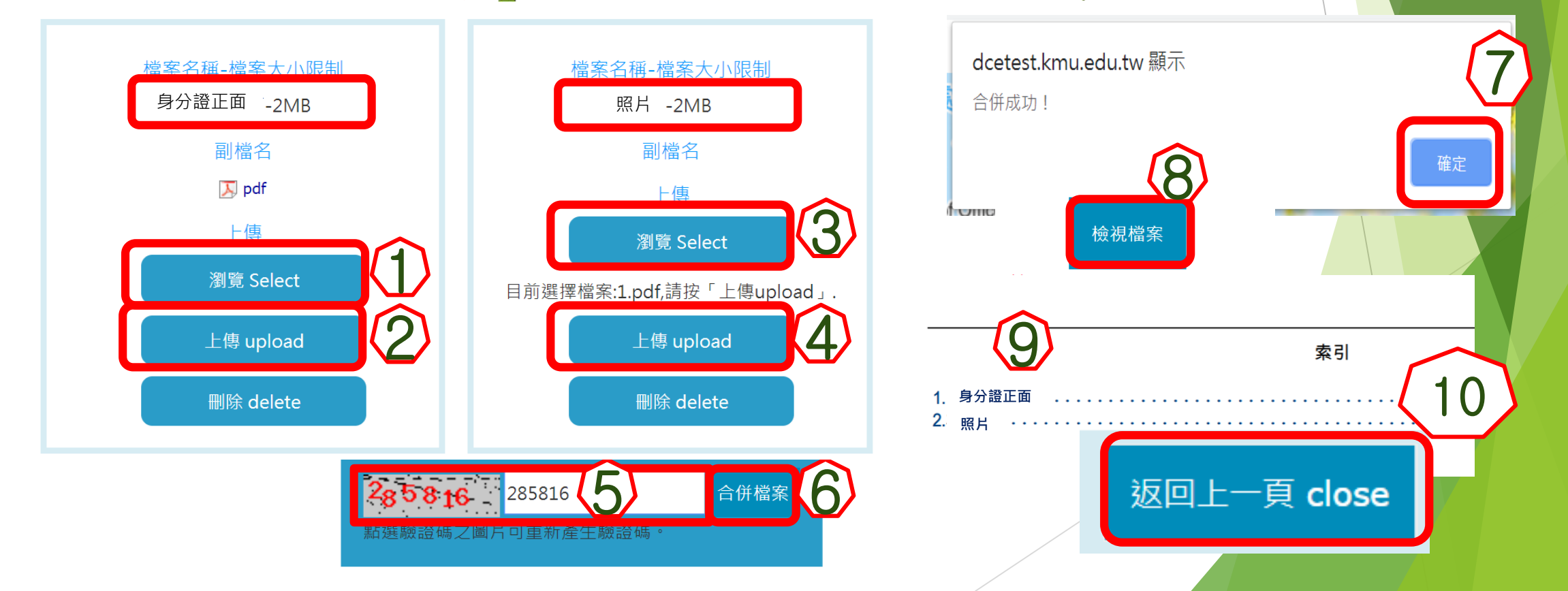

3. 回到「選課資訊」的頁面拉到中間按「送出申請」
 →申請完成後按「確定」
 4. 您的資料將由推廣教育中心審核後,透過e-mail通知!

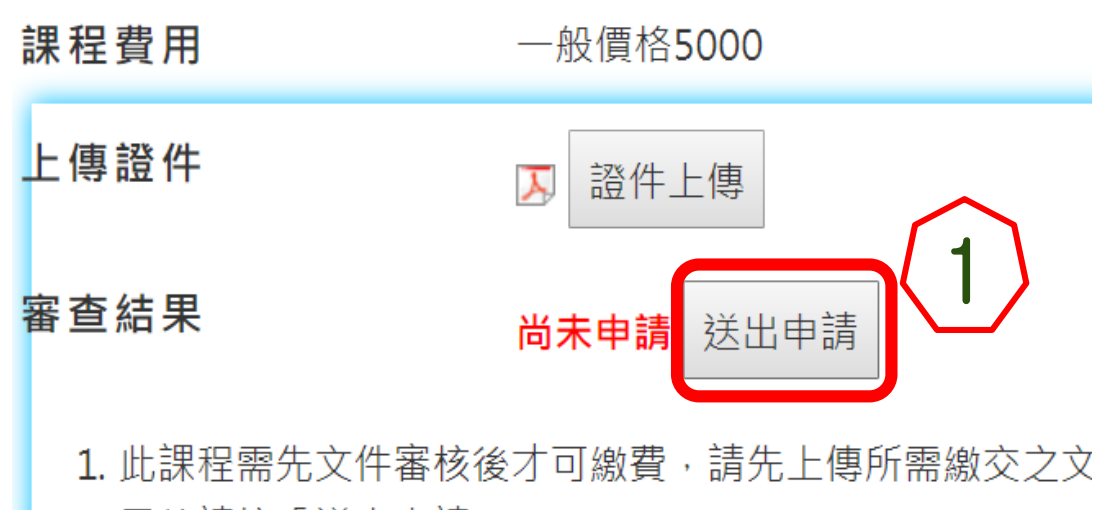

畢後請按「送出申請」。

2. JPG檔欲轉為PDF檔時可使用此網站:https://goo.gl/4fc 3. 審查中時無法取得繳費帳號,審查時間約1-2個工作天,

4. 審查結果通過後,可於「繳費帳號」處取得繳費帳號,並

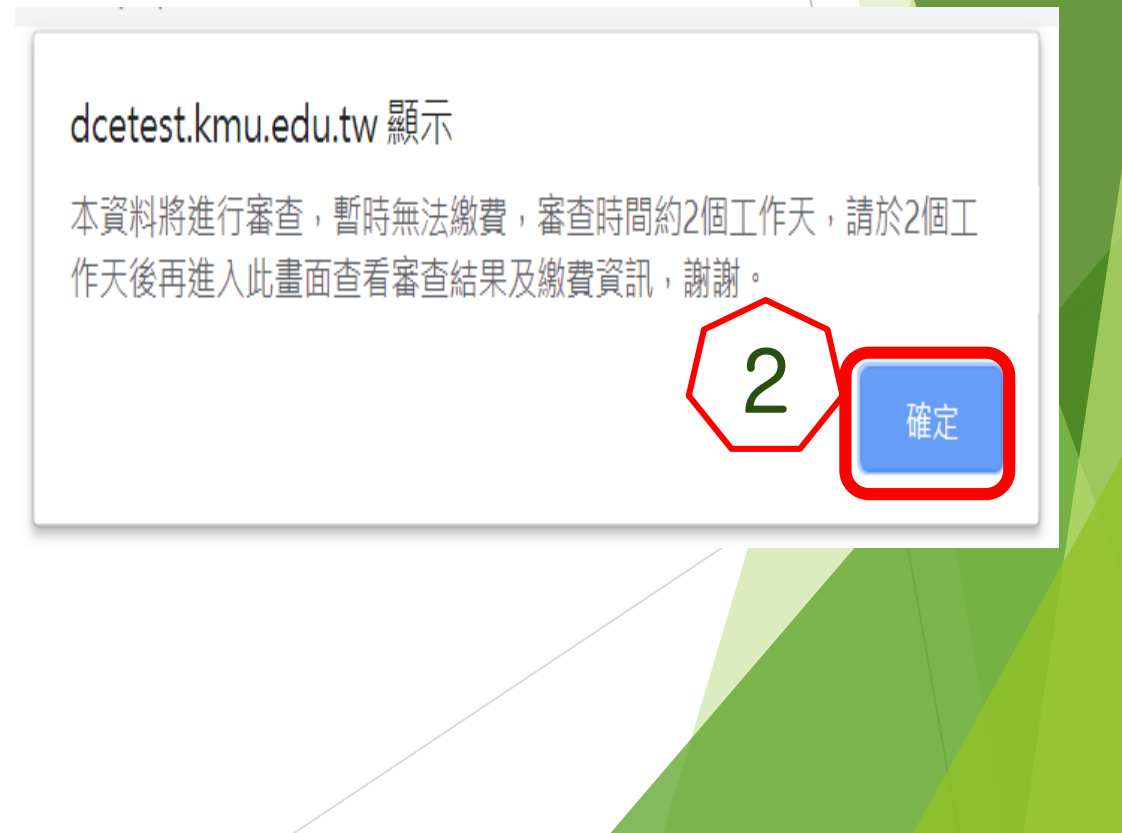

## 三、繳費

 1. 收到通知後,請至線上報名系統首頁登入後點選 「樂齡學習」的「報名資料維護」→點選當年度學期的課程, 例如:「108-1-SEN01001-樂齡大學一年級上、下學期」

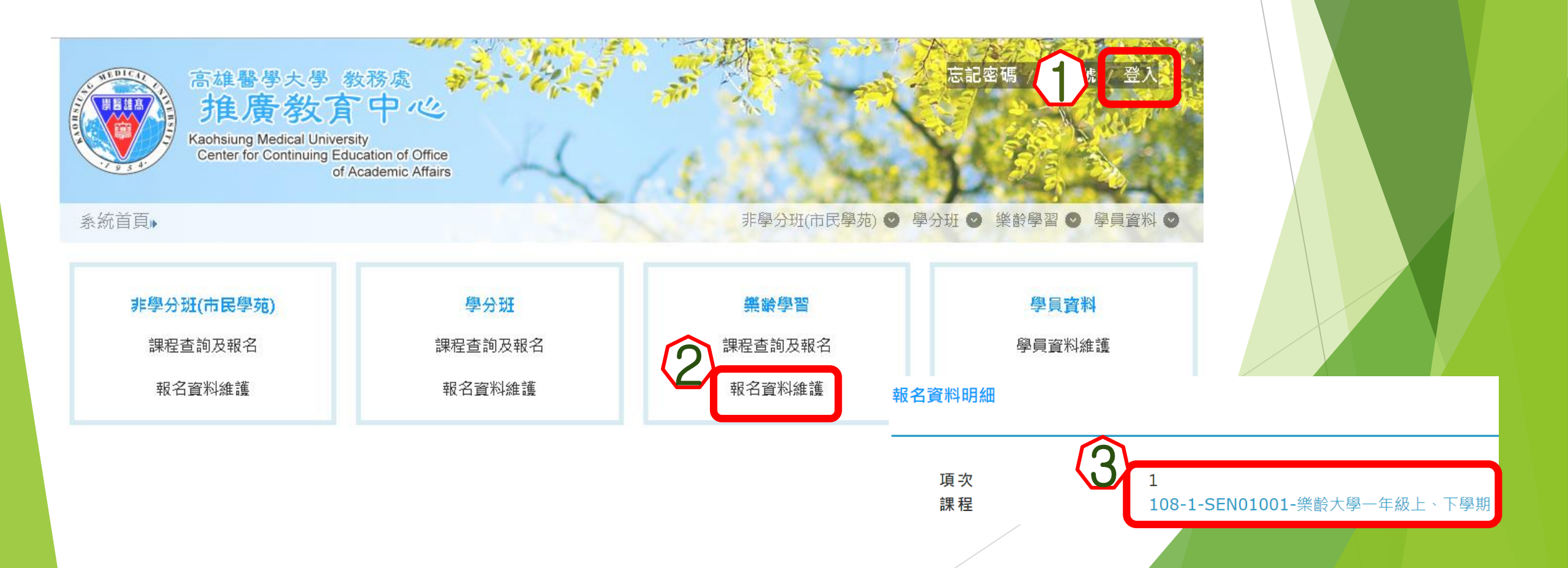

 2. 進入「選課資訊」後→再將頁面拉到下方處會有「繳費資訊」 →再按繳費帳號旁的「取得帳號」後按「確定」會彈出「繳費單」 視窗,如果未跳出繳費單,請再點繳費帳號旁的「」」 即會出現繳費單。(因檔案是PDF檔,如果用手機查看的話,請另外先下載Adobe Acrobat)
 3. 請參照繳費單的「繳費方式」繳費(不要到學校來),「繳費帳號」 為學員專屬之繳款帳號,請勿借他人使用或多人使用同一帳號付款!
 4. 請務必於繳費期限內完成繳費,逾期即自動刪除報名資格!

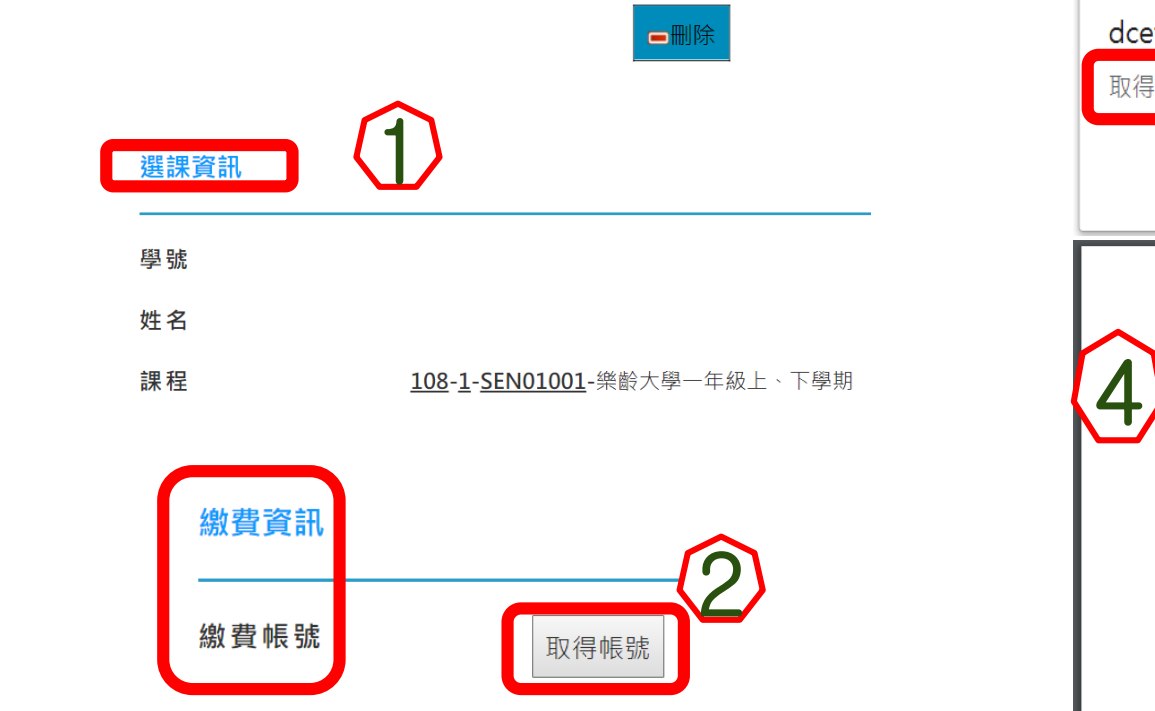

| <b>dce</b><br>取得 | test.kmu.edu.tw<br>帳號成功 | 顧示           | ( <u>3</u> )<br>確定 |  |  |   |
|------------------|-------------------------|--------------|--------------------|--|--|---|
|                  |                         |              |                    |  |  |   |
| Δ                | 繳款人                     |              |                    |  |  | 1 |
|                  | 班別名稱                    | 樂齡大學一年級上、    | 下學期                |  |  | 1 |
|                  | 開課序號                    | SEN01001     |                    |  |  |   |
|                  | 收據抬頭                    | ,            |                    |  |  |   |
|                  | 收據銀行別代碼及名稱              | 彰化銀行(009)    |                    |  |  | 1 |
|                  | 繳費帳號                    | <del> </del> |                    |  |  | 1 |
|                  | 繳費金額                    |              |                    |  |  |   |
|                  |                         | -            |                    |  |  |   |

如有任何問題,請聯絡推廣教育與數位學習中心 電話:07-3121101分機2270

E-MAIL : dtextpro@kmu. edu. tw